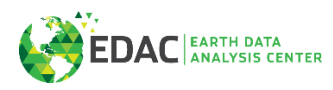

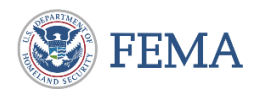

## NMWRAP Version 1 User Guide

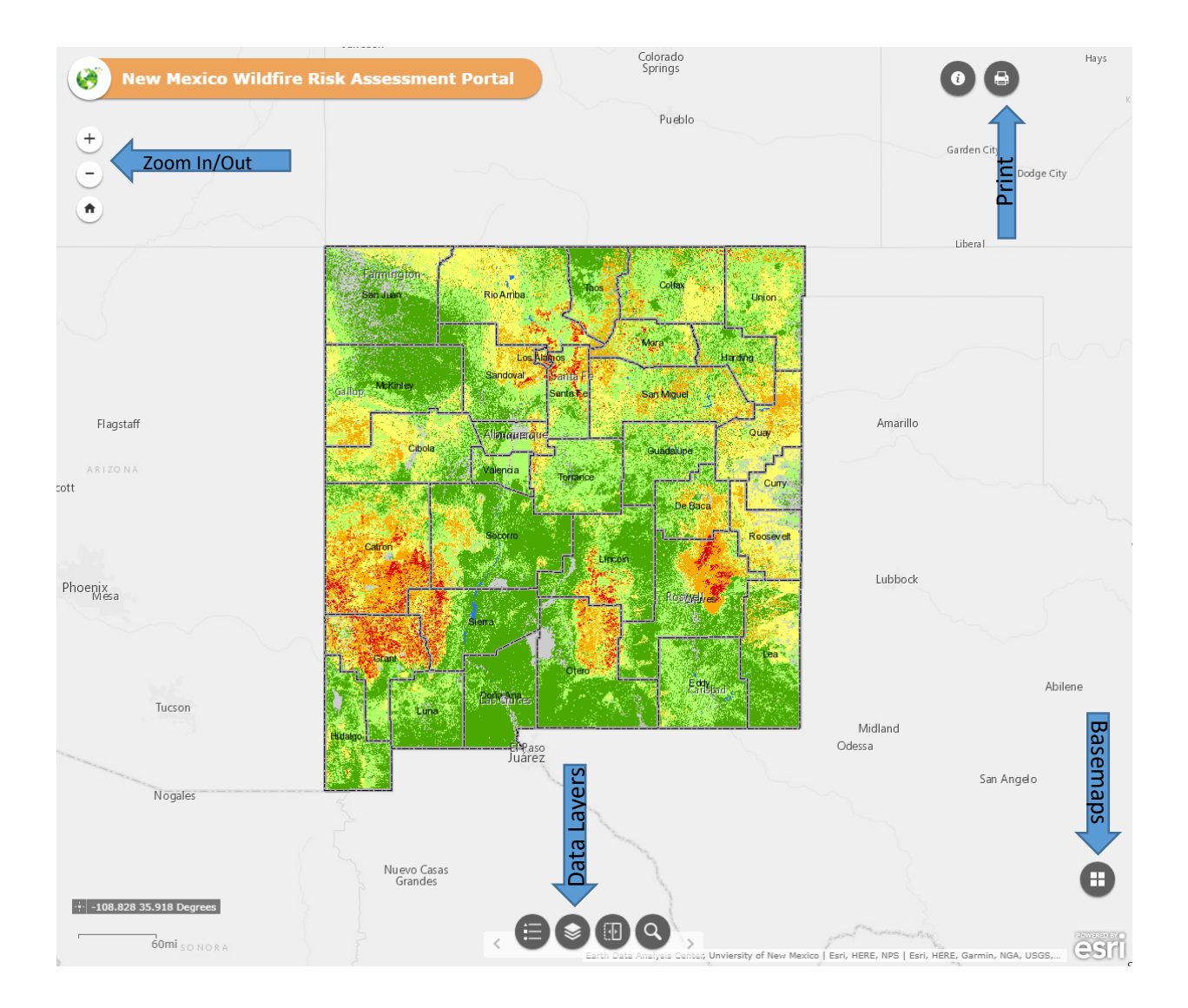

This mapping application contains the following layers (note that some data layers only become viewable as you zoom-in):

## **REFERENCE:**

- Fire Stations
- Communites at Risk
- Incorporated City Boudnaries
- Watershed HUC8
- County Boundaries

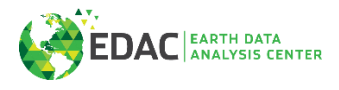

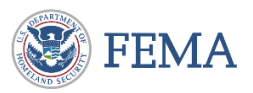

## WILDFIRE RISK:

- Vegetation Treatments
- Natrue Conservancy At-Risk Watersheds
- Wildland Urban Interface (WUI)
- Where People Live (LANDSCAN)
- Wildfire Potential
- Land Fire 2014

Mapping Application Features

1. **About**: This will display information about NMWRAP.

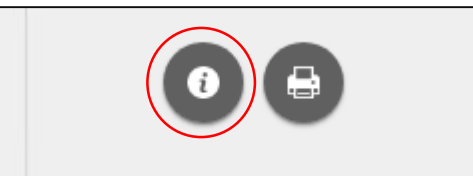

2. **Basemap Selector**: This tool allows you to choose from a selection of basemaps. The default is the light gray basemap.

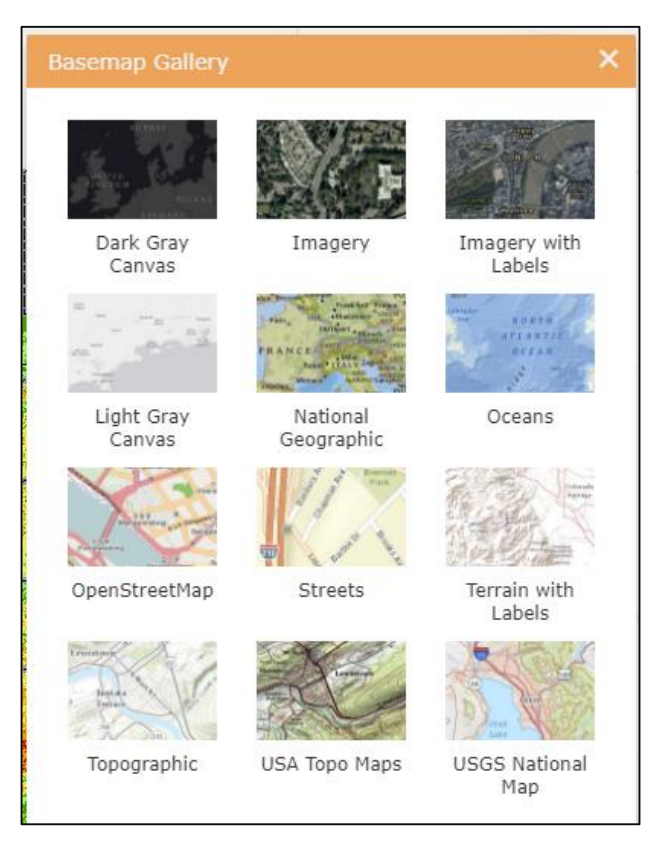

3. **Legend**: Clicking this defines visible symbology used in the map. Note that some symbology will not appear until you zoom-in and data layers become visible.

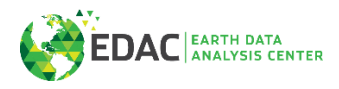

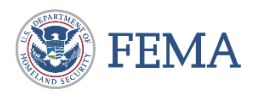

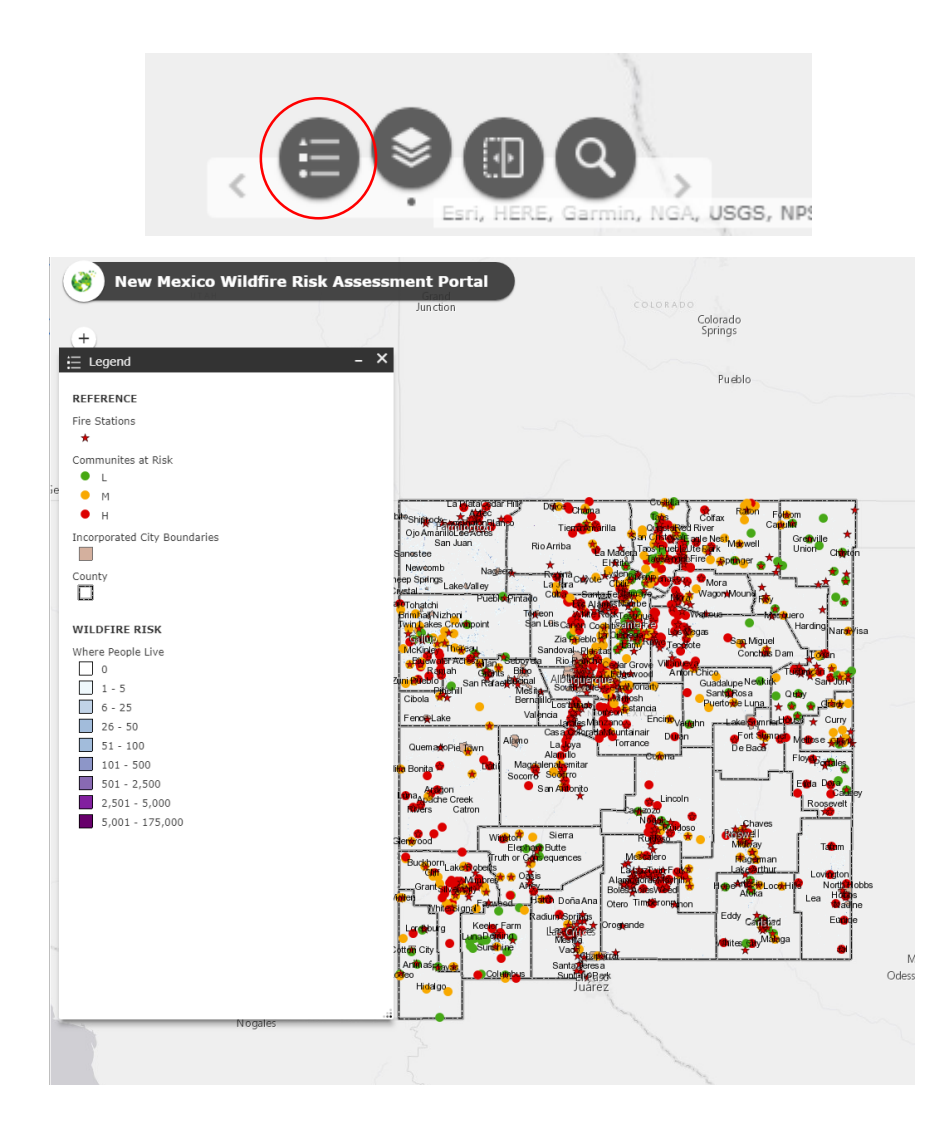

4. **Layers**: This displays the layers used in the map. You can expand folders and click the boxes to turn layers on or off. The Wildfire Potential layer is turned on by default.

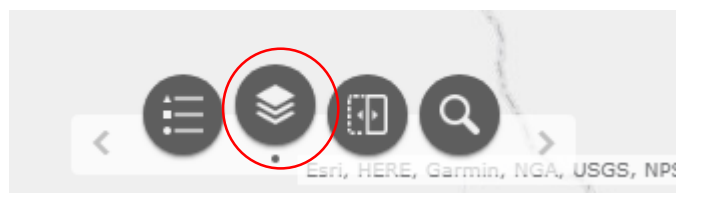

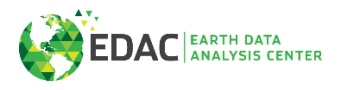

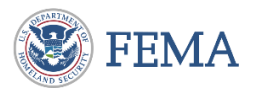

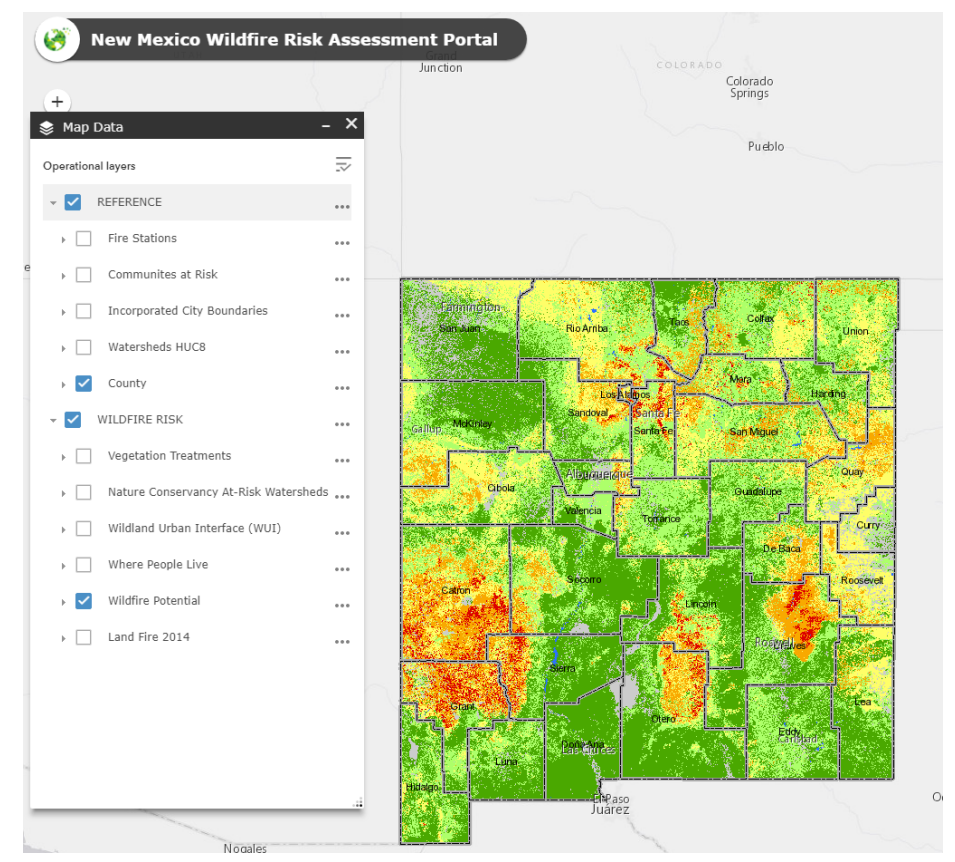

5. Home: This button takes you back to the intial map extent.

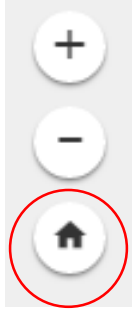

- 6. **Print**: This allows you to print the map extent you are viewing. You have the option to print the map to different file types at various sizes. The default print setting are to print a PDF at letter sized paper (ANSI A) in portrait orientation.
- 7. Location Search: Click on the magnifying glass and enter either an address or coordinates to find that location and then pick correct address from displayed list and the map will zoom to that location.

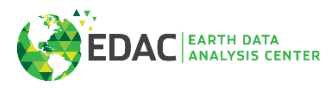

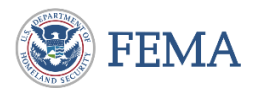

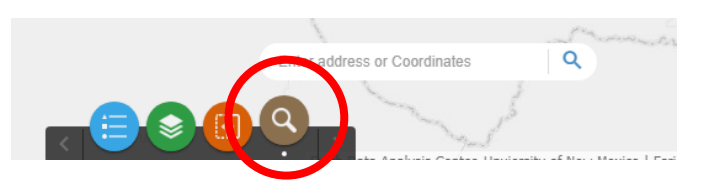

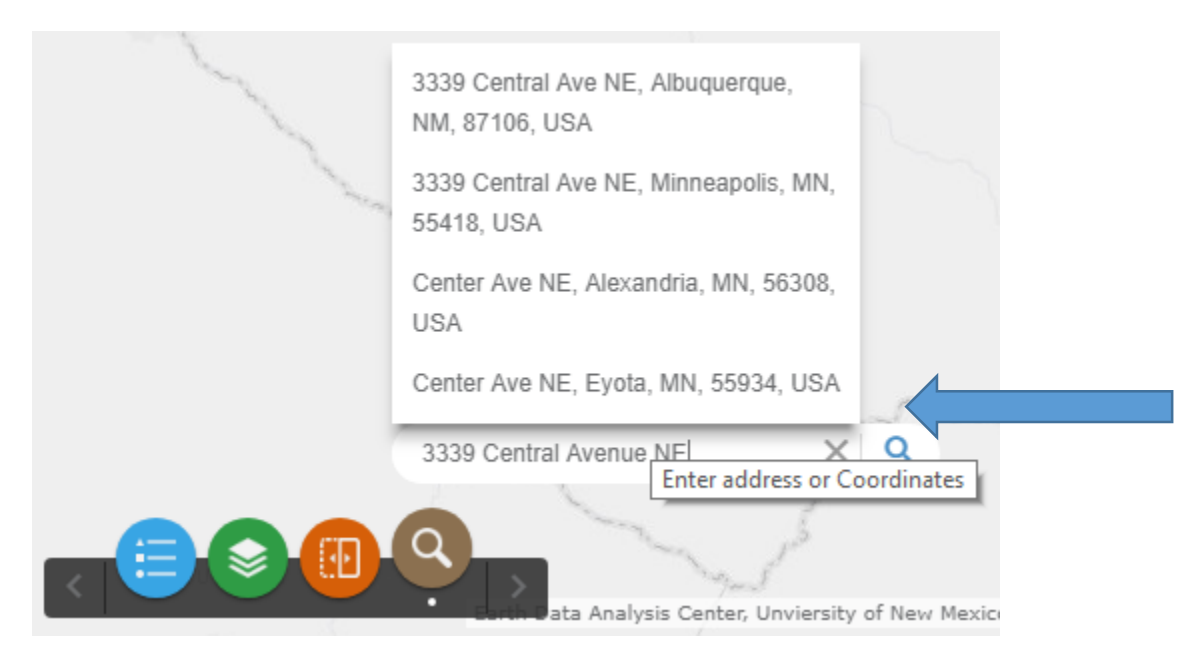

8. Close Windows: Any of the windows can be closed by clicking on the X in the upper right

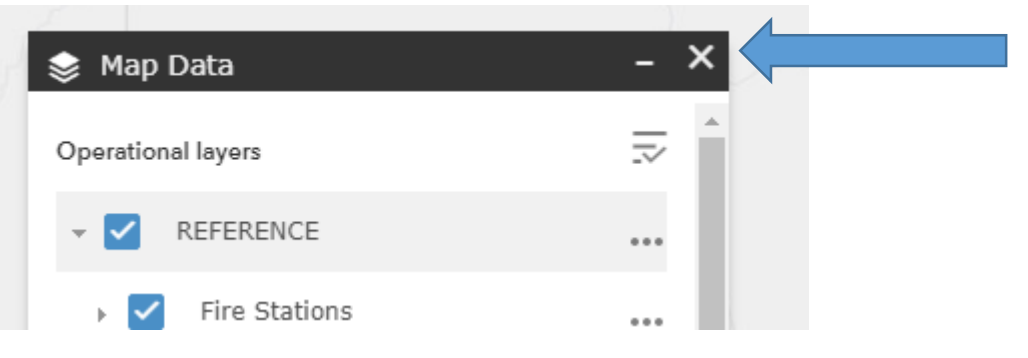

9. Swipe: The swipe tool allows the user to reveal the underlying data by 'swiping' across the screen and allows the user to easily compare the content of different layers in the map. Click the Swipe widget icon on the upper-left corner of the map to toggle the widget on and off . When it is toggled on, move the mouse over the widget icon to select a layer to swipe from the drop-down list. Only the layer visible on the map can take effect with the swipe tool. Slide the swipe tool to display the content of the layer on the map. Click the Swipe widget icon to toggle off the widget.

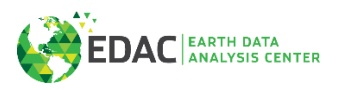

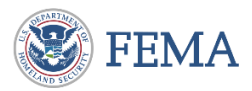

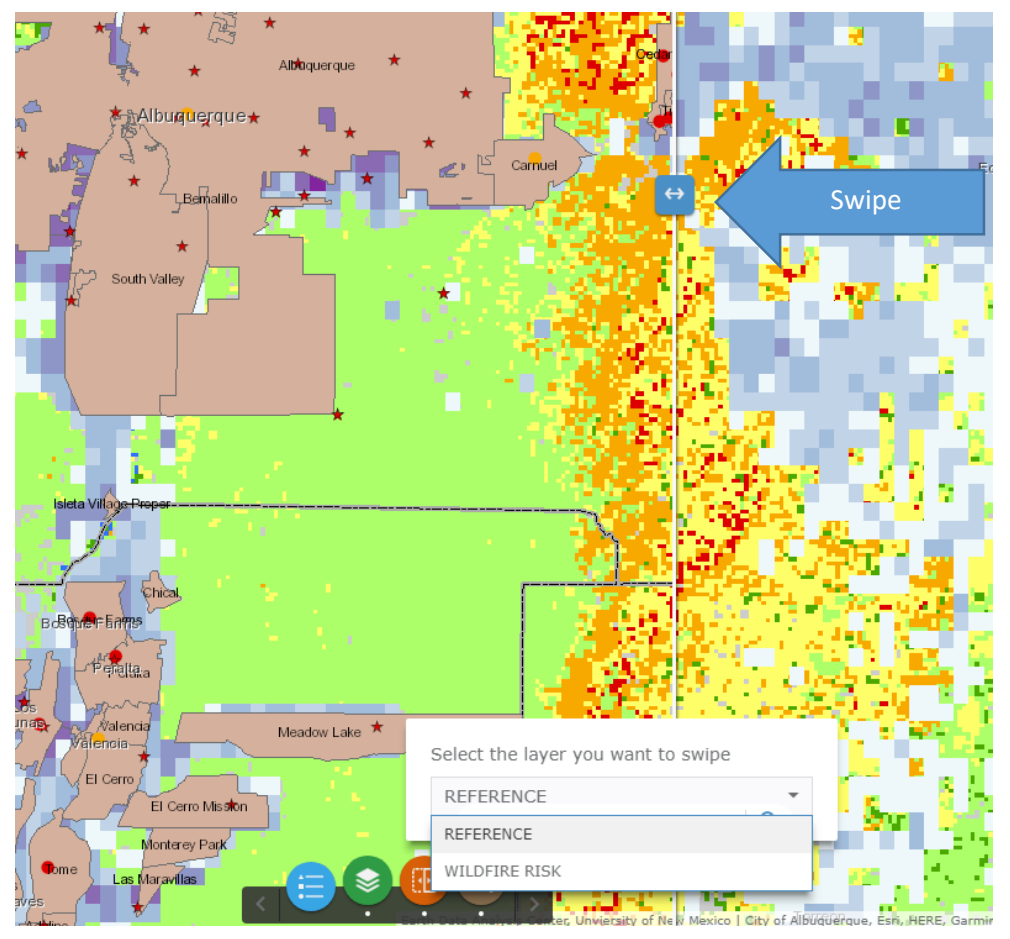